# 使用IAM配置AWS多云vManage帐户

## 目录

<u>简介</u> <u>背景</u> <u>问题</u> <u>解决方案</u> 参考

# 简介

本文档介绍如何解决尝试使用IAM帐户实现多云自动化时出现的信任问题。

# 背景

当您在AWS TGW和您的公司AWS账户中使用思科多云功能时,存在信任问题。这是因为唯一的 Account ID 与 vManage EC2 实例。

## 问题

当您使用IAM帐户进行多云自动化时,会引起信任问题。

## 解决方案

要解决此问题:

- 1. 导航至 AWS > Identity and Access Management (IAM) 并创建新的 ROLE 或列出的 ROLE.
- 2. 在 AWS 门户,输入 IAM 搜索栏中的 IAM 打开。
- 3. 从侧面板导航至 Roles 然后选择 Create New.

| Identity and Access ×<br>Management (IAM)                  | Introducing the new Roles list experience     We've redesigned the Roles list experience to make it easier to use. Let us know what you think.     |                    |  |  |
|------------------------------------------------------------|----------------------------------------------------------------------------------------------------|--------------------|--|--|
| Dashboard                                                  | IAM > Roles                                                                                                    |                    |  |  |
| <ul> <li>Access management</li> <li>User groups</li> </ul> | Roles (30) Info An IAM role is an identity you can create that has specific permissions with credentials that are valid for short durations. Roles |                    |  |  |
| Users                                                      | can be assumed by entities that you trust.                                                                                                    |                    |  |  |
| Roles                                                      | Q. Search < 1 2 > 4                                                                                                    | 9                  |  |  |
| Policies                                                   |                                                                                                    |                    |  |  |
| Identity providers                                         | Role name 🗢 Trusted entities Last act                                                                                                    | $\bigtriangledown$ |  |  |
| Account settings                                           | admin Identity Provider: arn:aws:iam::75:saml-provider/cloudsso.cisco.com 21 minutes                                                               | ago                |  |  |
| <ul> <li>Access reports</li> </ul>                         | aws_new Account:aws.1.13 7 hours ago                                                                                                    | ,                  |  |  |
| Access analyzer                                            |                                                                                                    |                    |  |  |
| Archive rules                                              | azure_new Account: azure 55.6.14 -                                                                                                    |                    |  |  |
| Analyzers                                                  | AWSServiceRoleForCloudFormationStackSetsOrgMember AWS Service: member.org.stacksets.cloudformation (Service-Linked Role) 51 days age               | 2                  |  |  |

4.选择 Another AWS Account 作为选项。

5. Account ID 是 AWS Account 并拥有 vManage EC2 实例已生成。对于思科托管帐户,帐户ID为 "2002388880647"。(这不是您自己的 AWS Account ID.)请参阅本文结尾的参考资料。

## 6.选中此框 "External ID" 并在 vManage > Cloud onRamp for multi-cloud > Account Management > Add AWS Account.

CONFIGURATION Cloud OnRamp For Multi-Cloud > Cloud Account Management > Associate Cloud Account

| Provide Cloud Account Details |                     |  |
|-------------------------------|---------------------|--|
| Cloud Provider                | Amazon Web Services |  |
| Cloud Account Name            |                     |  |
| Description (optional)        |                     |  |
| Use for Cloud Gateway         | 🔾 Yes 💿 No          |  |
| Login in to AWS with          | 🔘 Key 🧕 IAM Role    |  |
| Role ARN                      |                     |  |
| External Id (                 | http://vm/can/do    |  |

### Create role

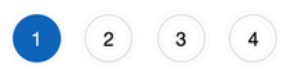

#### . . . . *c* . ....

| Select type of trust                | ed entity              |                                                                                                    |                                                                                                    |                                                                                                    |
|-------------------------------------|------------------------|----------------------------------------------------------------------------------------------------|----------------------------------------------------------------------------------------------------|----------------------------------------------------------------------------------------------------|
| AWS service<br>EC2, Lambda and othe | rs An Bel              | other AWS account<br>onging to you or 3rd party                                                                                                    | Cognito or any OpenID provider                                                                                                    | SAML 2.0 federation<br>Your corporate directory                                                                                                    |
| Allows entities in other accourts   | nts to perform actions | in this account. Learn n                                                                                                    | nore                                                                                                    |                                                                                                    |
|                                     | Account ID*            | 1234567                                                                                                    | 0                                                                                                    |                                                                                                    |
|                                     | Options                | <ul> <li>Require external IC</li> <li>You can increase the prevents "confused of administrative access any characters that y provide this exact ex</li> <li>External ID</li> <li>vm:1234567</li> <li>Important: The cons you select this option federation proxy to m</li> <li>Require MFA (1)</li> </ul> | D (Best practice when a third party<br>security of your role by requiring<br>deputy" attacks. This is recomment<br>is to the account that can assume<br>ou choose. To assume this role, u<br>ternal ID. Learn more | y will assume this role)<br>an optional external identifier, which<br>nded if you do not own or have<br>this role. The external ID can include<br>users must be in the trusted account and<br>ternal ID with the Switch Role feature. If<br>nust use the API, CLI, or a custom<br>Role calls. Learn more |
| 设置权限。<br>Create role                |                        |                                                                                                    |                                                                                                    | 1 2 3 4                                                                                                    |
| - Attach permission                 | s policies             |                                                                                                    |                                                                                                    |                                                                                                    |
| Choose one or more policies         | to attach to your new  | role.                                                                                                    |                                                                                                    |                                                                                                    |
| Create policy                       |                        |                                                                                                    |                                                                                                    | 2                                                                                                    |
| Filter policies ~ Q E               | C2                     |                                                                                                    |                                                                                                    | Showing 32 results                                                                                                    |
| Policy name 🗸                       |                        |                                                                                                    |                                                                                                    | Used as                                                                                                    |
| AmazonEC2                           | ContainerRegistryFull/ | Access                                                                                                    |                                                                                                    | None                                                                                                    |
| 🗌 🕨 🧵 AmazonEC2                     | ContainerRegistryPow   | erUser                                                                                                    |                                                                                                    | None                                                                                                    |
|                                     |                        |                                                                                                    |                                                                                                    |                                                                                                    |

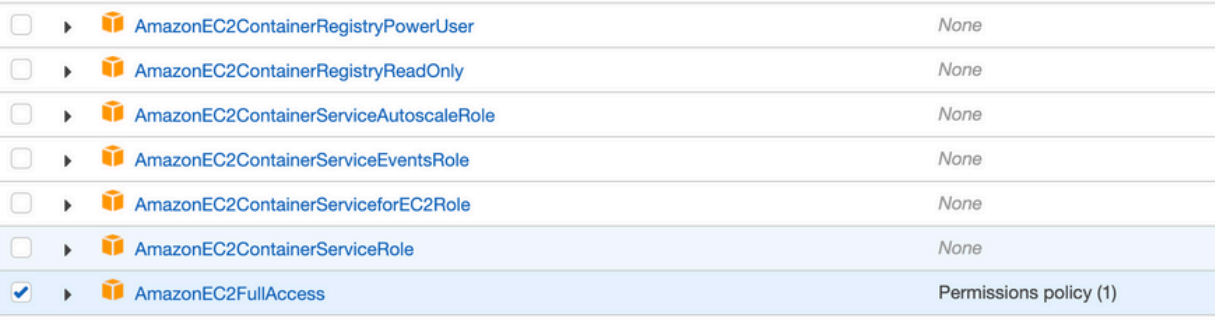

Set permissions boundary

#### 9. 查看最后一页并为角色命名。发布创建 ROLE 并复制 ARN 从 AWS 门户。

Create role

| 1) | 2 | 3 | 4 |
|----|---|---|---|
|    |   |   |   |

#### Review

| Provide the required information below and review this                                                                                                    | s role before you create it.                                                  |  |  |
|----------------------------------------------------------------------------------------------------|-------------------------------------------------------------------------------|--|--|
| Role name*                                                                                                    | aws_account_1234567                                                           |  |  |
| Us                                                                                                    | Ise alphanumeric and '+=,.@' characters. Maximum 64 characters.               |  |  |
| Role description                                                                                                    |                                                                               |  |  |
| Ma                                                                                                    | aximum 1000 characters. Use alphanumeric and '+=,.@' characters.              |  |  |
| Trusted entities Th                                                                                                    | e account aws_account_1234567                                                 |  |  |
| Policies 🧻                                                                                                    | AdministratorAccess 🗗                                                         |  |  |
|                                                                                                    | AmazonVPCFullAccess 🗷                                                         |  |  |
| Ĩ                                                                                                    | AmazonEC2FullAccess 🖸                                                         |  |  |
| Permissions boundary Permissions boundary Permissio | ermissions boundary is not set                                                |  |  |
| Carrinary                                                                                                    |                                                                               |  |  |
| Role ARN                                                                                                    | arn:aws:iam::75:role/aws_account_1234567                                      |  |  |
| Role description                                                                                                    | aws multicloud test   Edit                                                    |  |  |
| Instance Profile ARNs                                                                                                    | ; <i>C</i> 2                                                                  |  |  |
| Path                                                                                                    | 1 <i>T</i>                                                                    |  |  |
| Creation time                                                                                                    | 2021-08-05 23:21 EDT                                                          |  |  |
| Last activity                                                                                                    | Not accessed in the tracking period                                           |  |  |
| Maximum session duration                                                                                                    | 1 hour Edit                                                                   |  |  |
| Give this link to users who can switch roles                                                                                                    | https://signin.aws.amazon.com/switchrole?roleName=aws_account&account=1234567 |  |  |

10. 确保 "Trust Relationship > Edit Relationship"匹配此JSON示例(使用您设置的值):

in the console

{ "Version": "2022-05-04", "Statement": [ { "Effect": "Allow", "Principal": { "AWS": "arn:aws:iam::account\_number:root" }, "Action": "sts:AssumeRole", "Condition": { "StringEquals": { "sts:ExternalId": "vm:site\_address" } } ] ] 11. 复制 ARN 从 AWS 并填写 vManage 多云页面。

#### Cloud Account Credentials - Update

| Cloud Provider         | Amazon Web Services | • |
|------------------------|---------------------|---|
| Cloud Account Name     | name_here           |   |
| Description (optional) |                     |   |
| Use for Cloud Gateway  | • Yes No            |   |
| Login in to AWS with   | C Key IAM Role      |   |
| Role ARN               |                     |   |
| External Id 🧃          | vm: 1234567         |   |

此"/var/log/nms/containers/cloudagent-v2/cloudagent-v2.log" 文件包含有价值的消息(带有您设置的值):

```
[2021-08-06T02:47:07UTC+0000:140360670770944:INFO:ca-v2:grpc_service.py:432] Returning
ValidateAccountInfo Response: { "mcCtxt": { "tenantId": "VTAC5 - 19335", "ctxId": "ebd23ec1-
95fa-4e27-8f6a-e3b10c086f95" }, "accountInfo": { "cloudType": "AWS", "accountName":
"aws_accountname", "orgName": "VTAC5 - 19335", "description": "", "billingId": "",
"awsAccountInfo": { "accountSpecificInfo": { "authType": "IAM", "iamBasedAuth": { "arn":
"HUIZ82ywKt+EfSdKS8kaMpWCFE7W3vLjqaJCPgmSP1D61Rsd1yrIldmQsf9bW70FNhUKH5LQg+2Gkdey0IyTUg==",
```

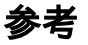

Cisco\_Cloud\_onRamp\_for\_laaS\_AWS\_Version2.html